## Activation des comptes Educonnect élèves par le directeur

Document diffusé sous licence CC BY-NC-SA 4.0, avec le soutien de la DRANE - académie de Grenoble

| Aller sur l'intranet académique et s'identifier<br>avec sa clé OTP :<br><u>https://extranet.ac-grenoble.fr/</u><br>Intranet, Référentiels et Outils<br>> Educonnect – Administration des comptes | <ul> <li>Gestion des personnels</li> <li>Enquête et Pilotage</li> <li>Formativet Ressource</li> <li>Intranet, Référentiels e<br/>Outils</li> </ul>                                                                                                    | S Cutils de gestion des identités et habilitations ÉduConnect - Administration des comptes ÉduConnect - Dépannage des comptes élèves Console de Remise de clés (console-rc) Cutils d'échanges Innovathèque Transfert de fichiers volumineux |
|----------------------------------------------------------------------------------------------------|----------------------------------------------------------------------------------------------------|----------------------------------------------------------------------------------------------------|
| Cliquer sur l'onglet "Paramètres".                                                                                                    | Accueil Représent                                                                                                    | tants légaux Élèves Statistiques Paramètres                                                                                                    |
| Dans l'onglet 'Gestion des comptes élèves",<br>cliquer sur le bouton pour activer la gestion des<br>comptes élèves.                                                                              | Courriers et mails de communic<br>Activer la gestion des<br>Vous pouver onsulter la liste e<br>Si vous pouver onsulter la liste e<br>Si vous pouver onsulter la liste e<br>Si vous pouver onsulter la liste e<br>Si vous pouver onsulter la liste e<br>Si vous pouver onsulter la liste e<br>Si vous pouver onsulter la liste e | ation Gestion des comptes élèves<br>s comptes élèves<br>des élèves dans l'onglet « Élèves ».<br>Is comptes aux élèves, vous devez activer la gestion des comptes élèves.                                                                    |
| Cliquer sur l'onglet "Élèves".                                                                                                    | Accueil Représentar                                                                                                    | nts légaux Élèves Statistiques Paramètres                                                                                                    |

## Laisser vide le champ "Nom et Prénom".

Si nécessaire, ouvrir les menus "Niveaux", "Classes" et "États des comptes" pour cocher de tout afficher. Cliquer sur la loupe pour lancer la recherche.

## Rechercher un ou des élève(s)

Pour gérer les comptes élèves, sélectionnez les critères de recherche proposés ci-dessous. Si vous souhaitez avoir la liste complète des élèves de l'établissement, lancez la recherche en ne précisant aucun filtre.

| Filtres                                                      |                           |                               | 1              |  |
|--------------------------------------------------------------|---------------------------|-------------------------------|----------------|--|
| Nom ou prénom                                                | Niveaux Y Classes Y États | des comptes × Adresses mail × | Q              |  |
| Cocher la case "Élève" pour sélectionner tous<br>les élèves. | Elève 🗢                   | Classe 🗘                      | Identifiant 🗘  |  |
|                                                              |                           | Classse de MS-<br>GS          |                |  |
|                                                              |                           |                               | Classse de MS- |  |

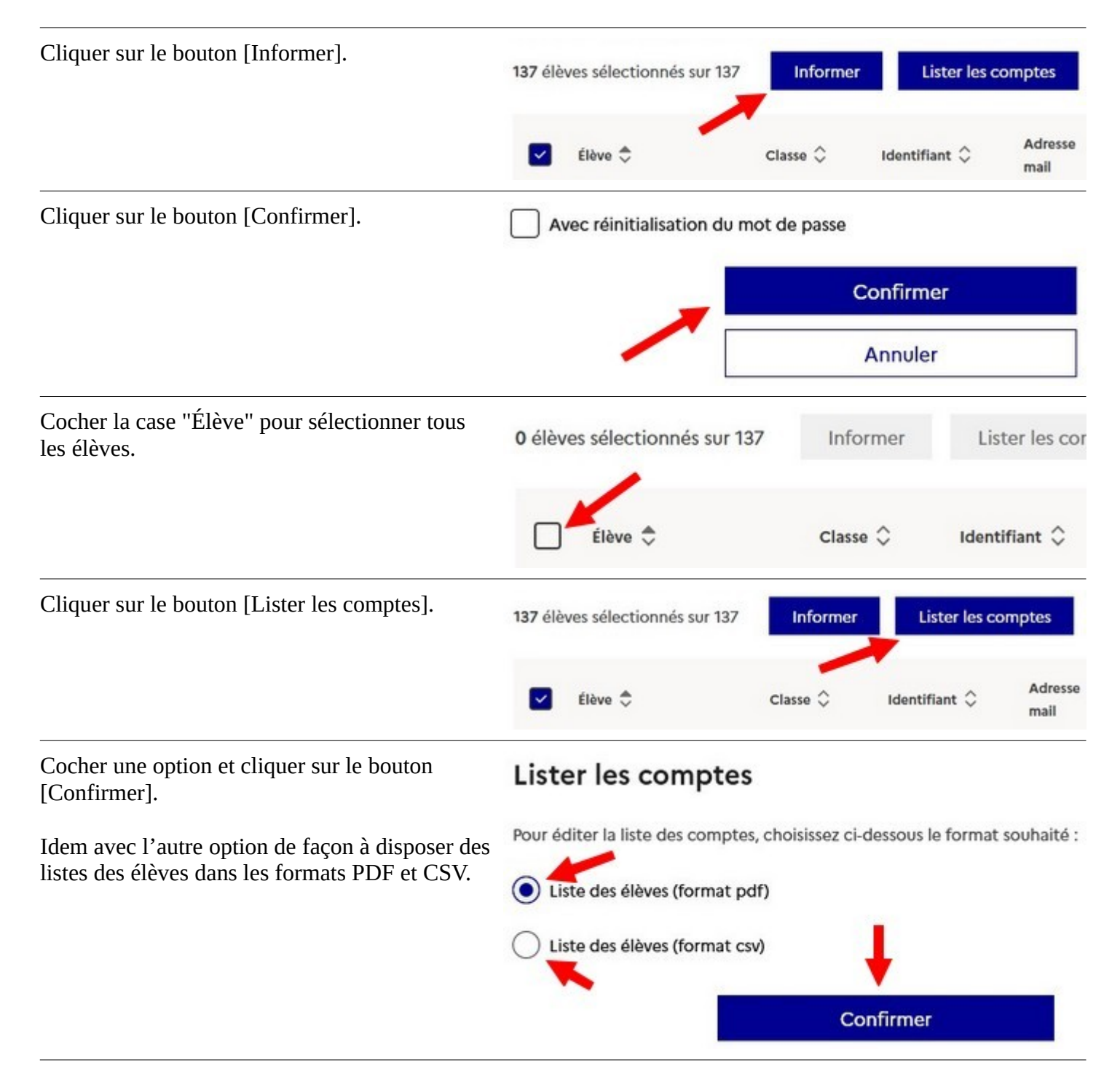

Le compte d'un élève sera effectivement activé dès qu'il se sera identifié une première fois sur la plateforme EduGAR (<u>https://mediacentre.gar.education.fr</u>), et aura saisi sa date de naissance et changé son mot de passe.